# 【家庭の Wi-Fi に接続する方法】

# ◆注意点◆

- · Chromebook を自宅などで使用するには自宅の Wi-Fi ネットワークに接続する設定が必要となります。
- ・Wi-Fiの接続設定には、ご自宅で使用されているWi-FiのSSIDとパスワードが必要になりますので、 事前にご確認ください。
- Chromebook を学校外へ持ち出した後に再度学校にて使用する際には、セキュリティの観点から Chromebook に設定した自宅の Wi-Fi ネットワーク設定を削除する必要があります。

◆手順◆

#### 1.家庭のWi-FiのSSIDとパスワードの確認

通常、SSID とパスワードは、使用する Wi-Fi ルータ本体の側面や底面に記載されています。

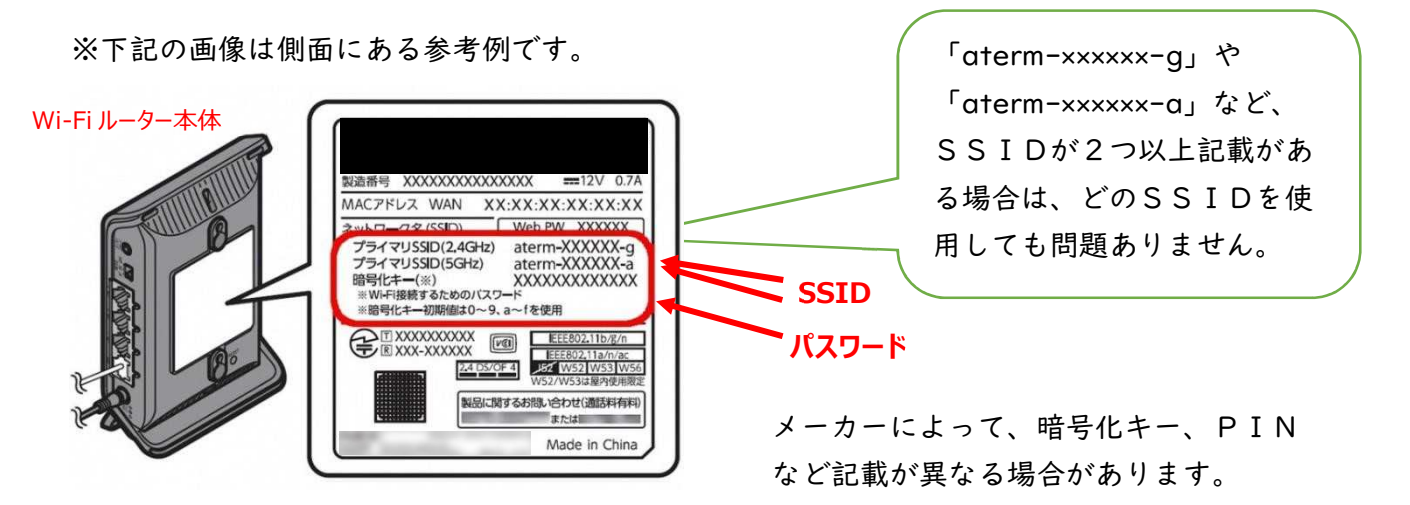

※本体に記載がない場合やパスワードが不明な場合は、取扱説明書やメーカー等ご確認ください。

## 2.家庭の Wi-Fi ネットワークへの方法接続

#### (I) Chromebook の起動とログイン

Chromebook を起動し、自身のアカウントにログインします

#### (2) ネットワークの設定

①画面右下の「ア」をクリック後に白枠内の「イ」を クリックしてネットワークリストを表示させます

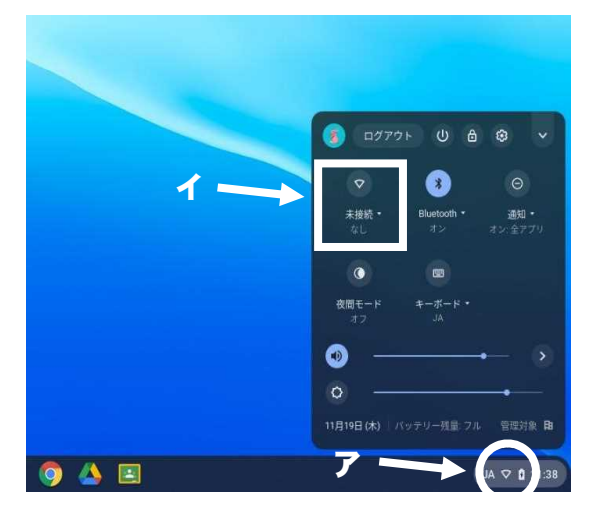

②リストの中から使用するご家庭の Wi-Fi の SSID をクリックします

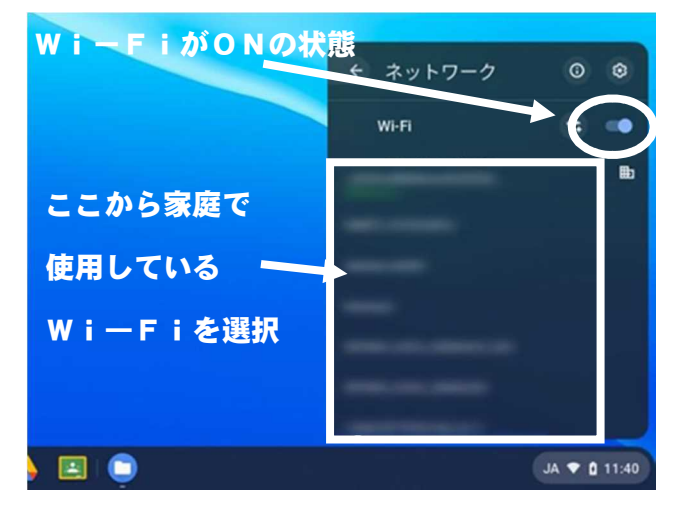

※Wi-Fi のスイッチが OFF になっている場合はON にしてください

③選択した Wi-Fi ネットワークのパスワードを入力して接続します

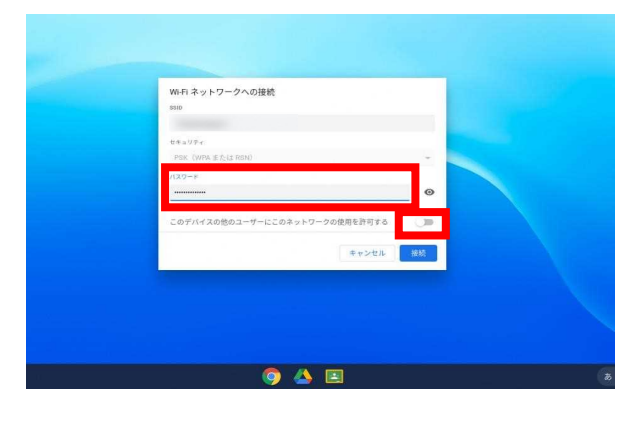

(3) ネットワーク接続の確認

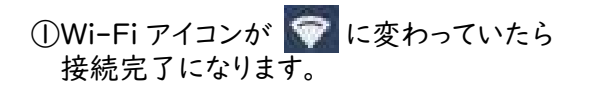

②ブラウザを起動し、ブックマークからYahoo にアクセスし、トップページが表示されれば 設定完了となります。

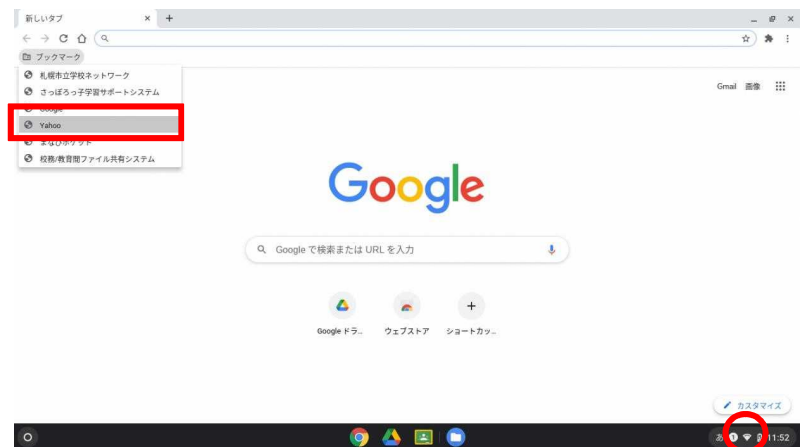

## 3.家庭の Wi-Fi の削除設定

- (1) 設定されているネットワークリストの表示
- ①ア「 ぁ 🗣 🔒 9:15 」をクリックし、表示された イ「 😳 」をクリックします。

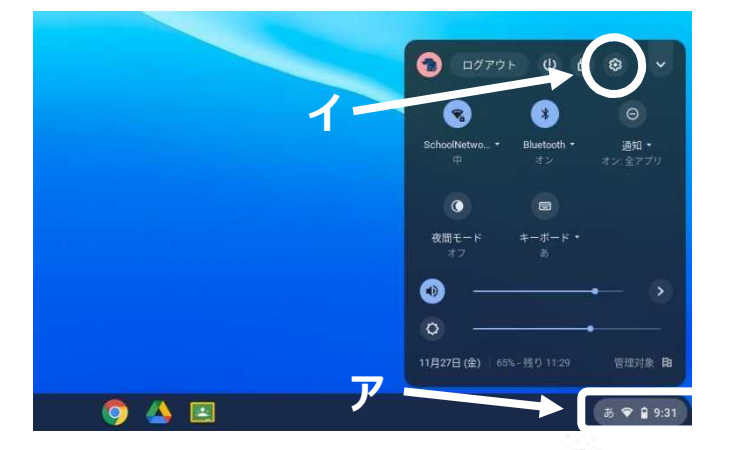

②ネットワークの下に表示されている赤枠の「 🦫 」をクリックします。

| 設定             | Q. 設定項目を検索                                            |     |  |
|----------------|-------------------------------------------------------|-----|--|
| ☞ ネットワーク       | 記 ご使用の Chromebook は glga.sapporo-c.ed.jp によって管理されています |     |  |
| 3 Bluetooth    | ネットワーク                                                |     |  |
| □ 接続済みのデバイス    | wi-Fi                                                 | -   |  |
| ± 1-#-         | <ul> <li>SchoolNetWork.2020</li> </ul>                |     |  |
| 戸 デバイス         | 接続を追加                                                 | × . |  |
| P カスタマイズ       |                                                       |     |  |
| Q、 検索エンジン      | Bluetooth                                             |     |  |
| Ⅲ アブリ          | Bluetooth ,                                           | -   |  |
| ⑦ Linux (ペータ版) |                                                       |     |  |
| 詳紙設定 •         | 接続済みのデバイス                                             |     |  |
| Chrome OS について | Android スマートフォン<br>Chromebook をスマートフォンと接続します。詳細       | س)  |  |
|                | 2-4-                                                  |     |  |
|                |                                                       |     |  |

③既知のネットワークの右横に表示されている赤枠の「 🍺 」をクリックします。

|   |                                  |                         | _ D ×      |
|---|----------------------------------|-------------------------|------------|
|   | 設定                               | Q、 設定項目を検索              |            |
|   | ☞ ネットワーク                         | ← Wi-Fi                 |            |
|   | Bluetooth                        |                         |            |
|   | □ 接続済みのデバイス                      | オン                      | 5 <b>•</b> |
|   | ▲ ユーザー                           | 既知のネットワーク               |            |
|   | 🛄 デバイス                           | - 1                     |            |
|   | ♪ カスタマイズ                         |                         | <b>iii</b> |
|   | Q、 検索エンジン                        | ₽ C                     | •          |
|   | ₩ アプリ                            | <b>v</b> <sub>2</sub> 1 | •          |
|   | <ul><li>〇 Linux (ペータ版)</li></ul> |                         |            |
|   | 詳細設定 🔹                           | <b>V</b> _ 6 (1)        | ÷          |
|   | Chrome OS について                   | <b>P</b>                | 2          |
|   |                                  | P. 1                    | •          |
|   |                                  | ₩ <sub>a</sub>          | ,          |
|   |                                  | 9                       |            |
| D |                                  | o 🖸 🔼 🧿                 | a 🛈 🗢 🔒 9  |

#### (2) Wi-Fiの設定を削除

①表示されたアクセスポイントの中から、ご家庭のWi-Fiネットワーク(家庭のWi-Fiネットワークへの接続方法の 手順③で選択したSSID)の右側に表示されている「 i 」をクリックします。

| BXAE                                                                                                    |                                                                                                    |  |
|----------------------------------------------------------------------------------------------------|----------------------------------------------------------------------------------------------------|--|
| <ul> <li>ネットワーク</li> <li>Biantouth</li> <li>単級点本のデバイス</li> <li>ユーザー</li> <li>デバイス</li> <li>カスタマイズ</li> <li>検索エンジン</li> <li>デブリ</li> </ul> | <ul> <li>         ・ 取取のネットワーク         確認のネットワークと利用できる場合に、優先ネットワークを他の認知のネットワークより優先します         使たネットワーク         なし         すべてのネットワーク         ・         すべてのネットワーク         ・         ・         ・</li></ul> |  |
| ◎ Linux (ペータ限)<br>評価設定<br>Chrome 05 について                                                                                                  | chromebookt<br>・<br>・<br>・<br>・<br>・<br>・<br>・<br>・<br>・<br>・<br>・<br>・<br>・                                                                                                    |  |

②削除をクリックします。

| ♥ ネットワーク                                                                                                    | ← 既知のネットワーク                                                                                                    |             |  |
|----------------------------------------------------------------------------------------------------|----------------------------------------------------------------------------------------------------|-------------|--|
| ∦ Bluetooth                                                                                                    |                                                                                                    |             |  |
| □ 接続済みのデバイス                                                                                                    | 複数のネットワークを利用できる場合に、優先ネットワークを他の既知のネットワークより優先します                                                                  |             |  |
| ± 2-#-                                                                                                    | 優先ネットワーク                                                                                                    |             |  |
| ロ デバイス                                                                                                    | なし                                                                                                    |             |  |
| 🖉 カスタマイズ                                                                                                    | すべてのネットワーク                                                                                                    |             |  |
| Q、 検索エンジン                                                                                                    |                                                                                                    | Ba ti       |  |
| ₩ アブリ                                                                                                    |                                                                                                    | · · ·       |  |
| ⑦ Linux (ペータ版)                                                                                                    |                                                                                                    | ≞ → :       |  |
| 詳細設定 👻                                                                                                    | chromebook1                                                                                                    | •           |  |
| Chrome 0515 OLV7                                                                                                    | the second second second second second second second second second second second second second second second se | 優先ネットワークに追加 |  |
| and a comparison of the second second s |                                                                                                    | 削除          |  |
|                                                                                                    |                                                                                                    | × 1         |  |
|                                                                                                    |                                                                                                    | ·           |  |

#### (3)結果削除の確認

| ♥ ネットワーク       | ← 既知のネットワーク                                                                                                    |                        |       |
|----------------|----------------------------------------------------------------------------------------------------|------------------------|-------|
| ≵ Bluetooth    |                                                                                                    |                        |       |
| □ 接続済みのデバイス    | 複数のネットワークを利用できる場合に、優先ネット'                                                                                                    | ワークを他の既知のネットワークより優先します |       |
| ▲ ユーザー         | 優先ネットワーク                                                                                                    |                        |       |
| デバイス           |                                                                                                    |                        |       |
| 🖉 カスタマイズ       | すべてのネットワーク                                                                                                    | SIDDUATERI             | 们制际元」 |
| Q、 検索エンジン      |                                                                                                    | ₽                      |       |
| Ⅲ アプリ          |                                                                                                    |                        |       |
| ② Linux (ペータ版) |                                                                                                    | 曲 )                    |       |
| 詳細設定 👻         |                                                                                                    | ,                      | 1     |
| Chrome OS について | discussion of the                                                                                                    | э.                     | 1     |
|                | the second second second second second second second second second second second second second second second se                                                                                                    | •                      | 1     |
|                | and the second second s | ,                      | :     |
|                |                                                                                                    |                        |       |

①既知のネットワークか削除したSSIDの表示が消えていることが確認できれば削除完了となります。